# Factura de comisión Royal Caribbean

- Proceso:
- Diagrama:
- Link de archivos:
- Procesos que se mantienen igual:

#### Proceso: 2

- 1. Una vez que se confirma un PNR de crucero, ODOO genera la factura de comisión de Royal correspondiente
- 2. Caja verificará que los datos de la factura son correctos
- 3. Caja confirmara la factura para que ODOO la pueda enviar
- 4. El sábado se enviará el documento de Excel de Royal para que podamos generar el cobro.
  - a. En Contabilidad  $\rightarrow$  seleccionar Clientes
  - b. Seleccionar Facturas
  - c. Seleccionar en Favoritos el filtro: ROYAL
  - d. Seleccionar en filtros Creado el y poner las fechas del período pendiente por enviar a Royal
  - e. Se seleccionan todas las facturas → Acción seleccionar Exportar
  - f. Se descarga el documento desde Odoo con la plantilla: ROYAL
  - g. Se abre el archivo y se copia toda la información en el documento: Facturas de comisión Royal Caribbean
  - h. En Ventas, seleccionar Órdenes
  - i. Copiar y Pegar los PNRs del archivo Facturas de comisión Royal Caribbean para buscar los PNRs correctos
  - j. Seleccionar todos los PNRs buscados
  - k. Exportar y seleccionar la plantilla ROYAL
    - i. En el archivo generado por Odoo, solamente copiar las celdas debajo de: Confirmación, Fecha de Salida, Barco, Precio de venta y Moneda Nacional
    - ii. <u>■</u>Pueden aparecer varias líneas de confirmación cuando se exporta la información → Es importante que por confirmación se pongan en la solicitud de facturas
  - I. Se abre el archivo de plantilla de Royal Caribbean (PLANTILLA SOL FACTURAS PAX RC)group y se coloca la información copiada i. Descargar el google sheets
  - m. Mandar el archivo en el correo de la persona de Royal designada para que podamos cobrar las facturas enviadas.

El correo designado es: facturas@rccl.com.mx

Se acordó que se va a tener una sola pestaña en el google sheets control para después filtrar en histórico cuando lleguen los reportes de pago de comisiones y se puedan conciliar esos ingresos

# Diagrama: 🖉

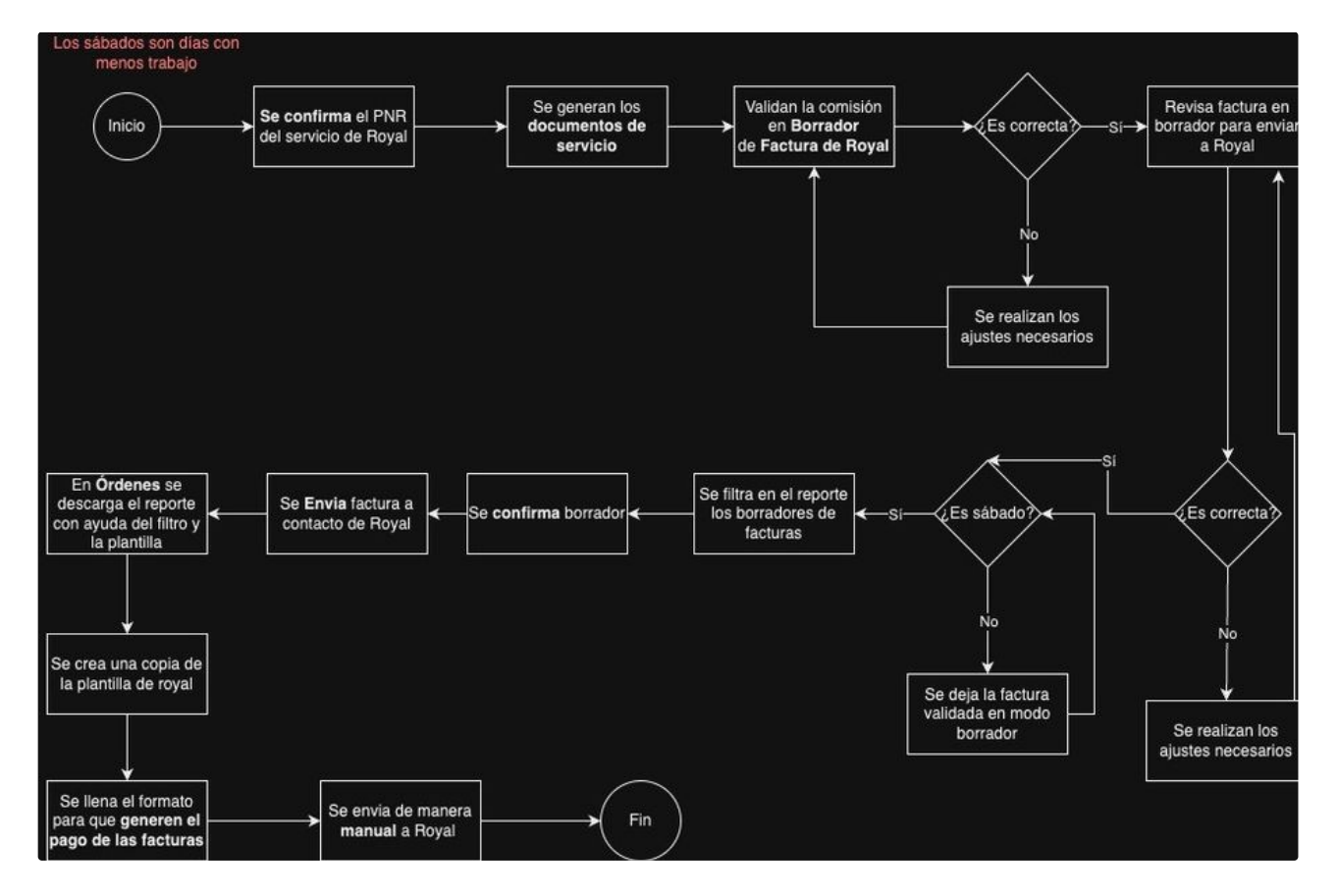

Link del diagrama: 🛆 CAJA-ROYAL.drawio

## Link de archivos: 2

Royal documentos

#### PROCESO

PLANTILLA SOL FACTURAS PAX RC.xlsx

🛆 Facturas de comisión Royal Caribbean

## Procesos que se mantienen igual: 2

- Cuando se tienen que generar las facturas manuales:
  - Override
  - Pago de comisiones por meta de ventas
  - Pago de publicidad
- Para visualizar las facturas que no estén asignadas a un PNR que se enviaron las facturas a Royal, se tienen que enviar al contacto: Miguel de Royal
  - Este proceso ya lo tenía caja pero si tienen dudas ver con Paola